# 1. Sign in to myASU and click Professional Development

| Arizona State<br>University                                                                   | ASU Home 🔻          | My ASU Colleges and Schools 👻                    | Map and Locations ▼ Directory   Eric SIGN OUT<br>Search Q |  |  |
|-----------------------------------------------------------------------------------------------|---------------------|--------------------------------------------------|-----------------------------------------------------------|--|--|
| My ASU                                                                                        |                     |                                                  |                                                           |  |  |
| A Resources Service Teaching Profile                                                          |                     |                                                  | Eric Chen<br>Student Staff Help 🔅                         |  |  |
| CS PeopleSoft 값 Gmail 9 값 Canvas Google Drive 값 ASU Library 값 <u>View More ~</u>              | Customize Shortcuts |                                                  |                                                           |  |  |
| Library                                                                                       | 52                  | Transportation                                   |                                                           |  |  |
| Search<br>Search for journals, articles, books, magazines, and newspapers, all in one search. |                     | Campus Shuttles<br>Valley Metro Bus & Light Rail | Parking Permits<br>Parking Maps                           |  |  |
| One Search → Enter keywords Q                                                                 |                     | Platinum Pass                                    | Bike Resources                                            |  |  |
| Advanced Search                                                                               |                     |                                                  | More Information                                          |  |  |
| Borrow   Renew   Request                                                                      | ~                   |                                                  |                                                           |  |  |
| manage your library accounts, download E-Books, request materials.                            |                     | Financial Tools                                  |                                                           |  |  |
| Get Help<br>Locate guides, tools, FAQs, contact info.                                         | *                   | Procurement<br>Find Information about procureme  | ent and common tasks.                                     |  |  |
| Training                                                                                      |                     | Expenses<br>Find tasks to create expense repo    | vrts & request cash advances.                             |  |  |
| General Academic Administrative Financial                                                     |                     | Financial Management System                      | n 🗸                                                       |  |  |
| Department Training 🖉 Law for University Admin. 🖉                                             |                     | Find information about FMS and c                 | common tasks.                                             |  |  |
| Business Admin. Symposium 😰 Drupal 🗗                                                          |                     | Reporting<br>Access department reports and fi    | inancial data.                                            |  |  |
| Professional Development 🗠                                                                    |                     | STAR Budget System                               | for hudget and reporting                                  |  |  |

### 2. Click Career EDGE

| Arizona State<br>University<br>Business and Finance        | ASU Home ▾ My ASU C      | olleges and Schools 👻 M     | ap and Locations  Directo Search | ry   Eric SIGN OUT    |
|------------------------------------------------------------|--------------------------|-----------------------------|----------------------------------|-----------------------|
| 🖀 Business - CFO - Facilities -                            | Human Resources +        | Safety and Security +       | Services - Sustair               | nability <del>-</del> |
| Human Resources   Professional development                 |                          |                             | K Home                           |                       |
| Professional developm                                      | Career EDGE              | unition program             |                                  |                       |
| Every ASU employee is eligible for at least 16 hours of pr | LINAU                    | ginnon program              |                                  |                       |
| development, effective meetings, interpersonal skills and  | leadership development.  | ver topics that include car |                                  |                       |
| Subscribe to our monthly e-newsletter about upcoming v     | vorkshops.               |                             |                                  |                       |
| New employee information Workshops LWD Library             | Non-Career EDGE training |                             |                                  |                       |

- Benefits enrollment.
  Information.
  New hire packet.

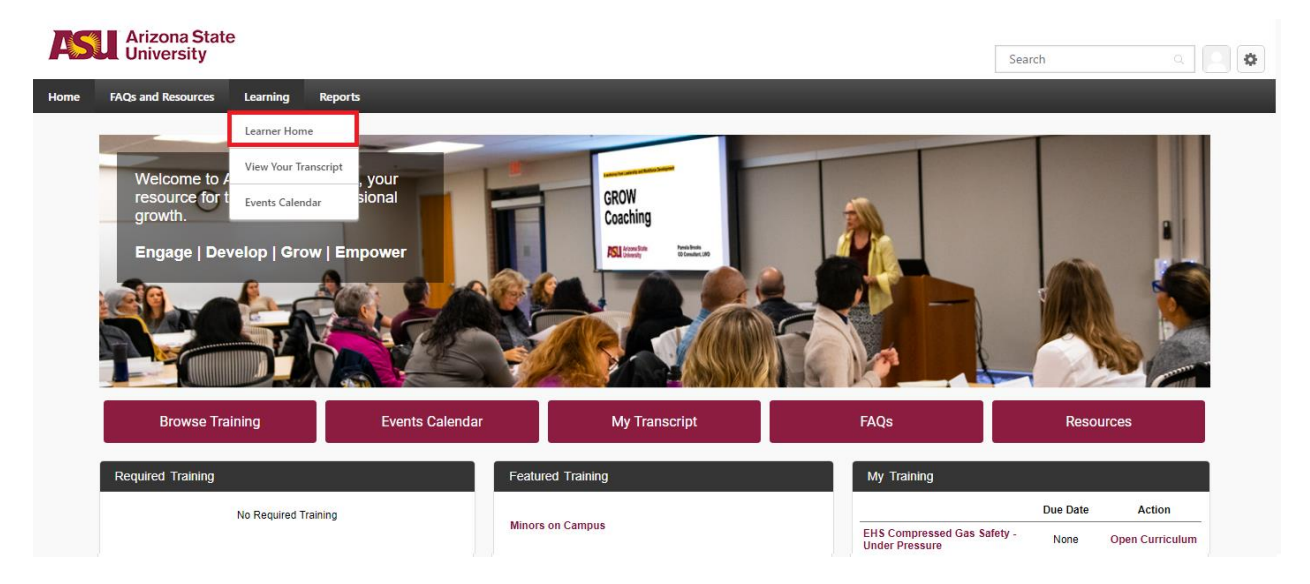

#### 3. Hover over the learning tab and click Learner Home

4. Type in the training you're interested in in the search bar (e.g. interview prep, resume building, career development, etc.)

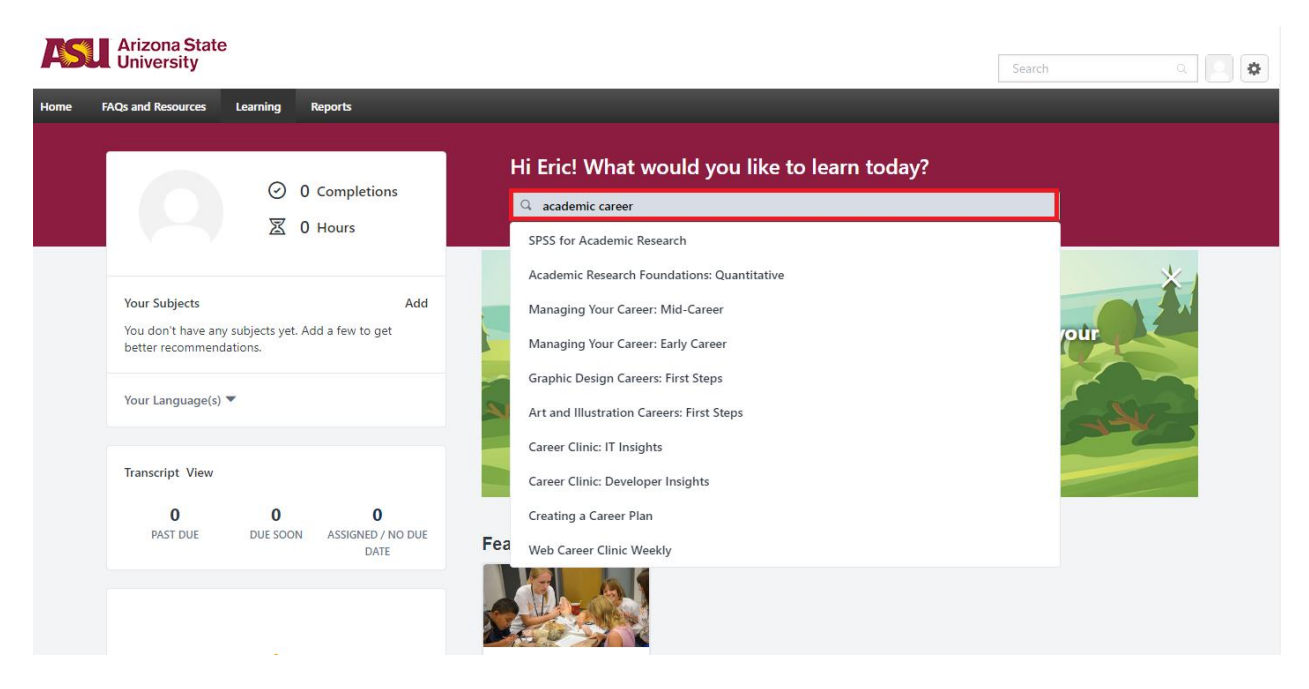

#### 5. Click a video to add the class to your training module

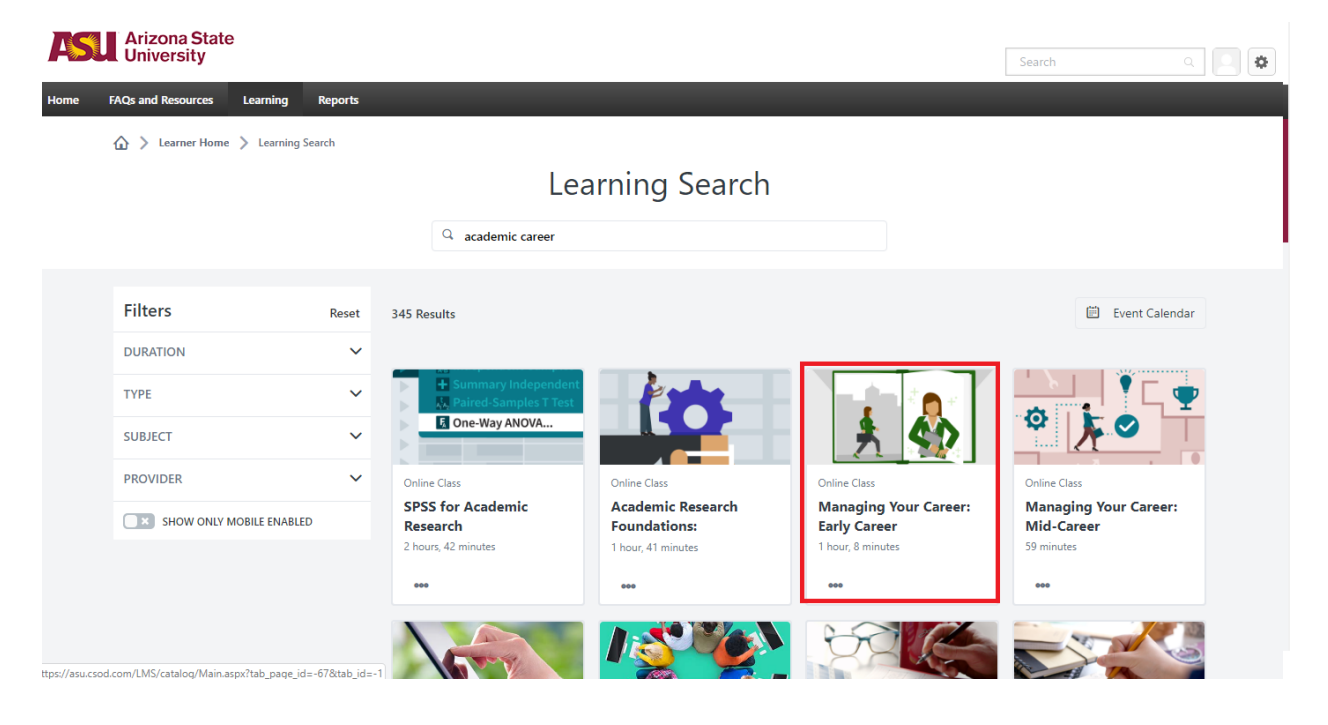

## 6. Click Request (you'll automatically be accepted)

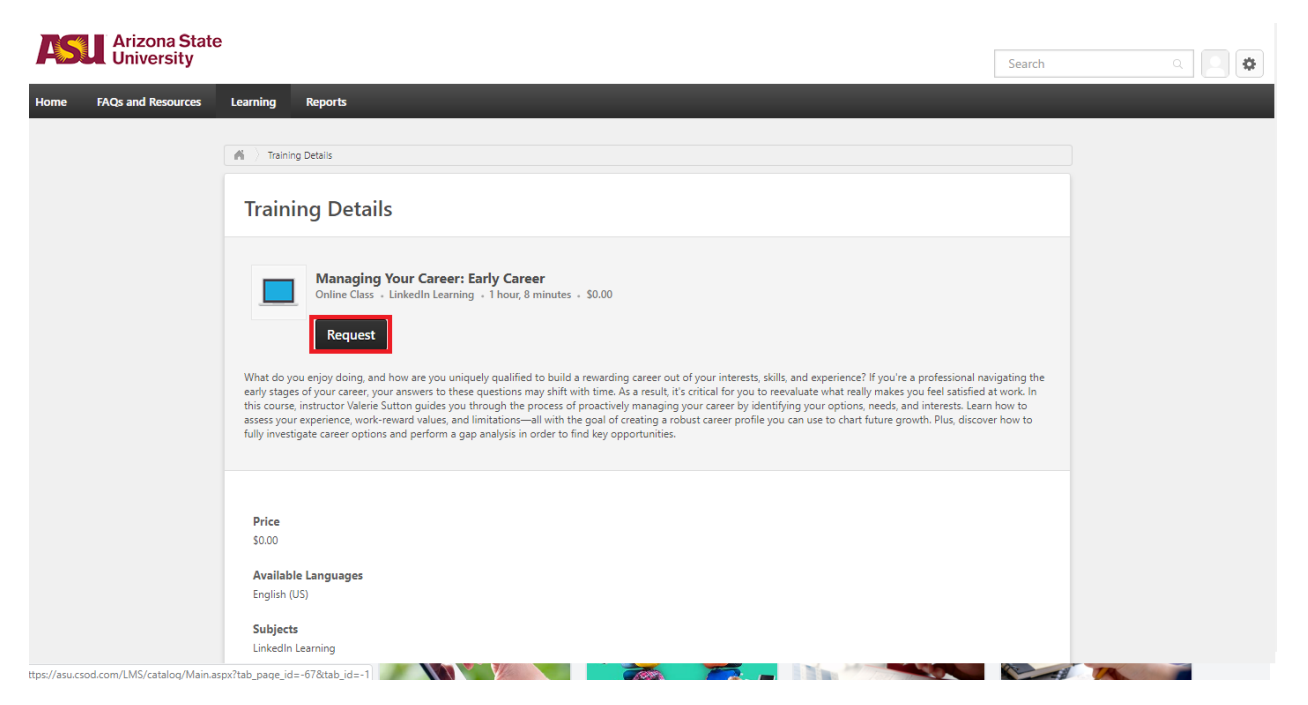

# 7. Click Register (you'll automatically be able to launch the video)

| ASU Arizona State<br>University |                     |                                                               |                                                                           |                                           |                           | Search             |                         | Q Q 🗘                      |                      |            |  |
|---------------------------------|---------------------|---------------------------------------------------------------|---------------------------------------------------------------------------|-------------------------------------------|---------------------------|--------------------|-------------------------|----------------------------|----------------------|------------|--|
| Home FAQs                       | and Resources       | Learning                                                      | Reports                                                                   |                                           |                           |                    |                         |                            |                      |            |  |
| Eric Chen                       |                     | Bio 🔻                                                         | Transcript                                                                | Actions 🔻                                 |                           |                    |                         |                            |                      |            |  |
|                                 |                     | hen > Transo<br>pt: Eric (<br>ipt to manage<br>will be automa | cript: Eric Chen<br>Chen<br>all active training. N<br>tically moved to th | lote that upon complet<br>a archived tab. | ion, your active course v | will be IMMEDIATEL | r moved to the complete | d tab. Four years after co | npletion, courses on | •••<br>the |  |
|                                 | AGGREG              | 0 HRS                                                         | OMPLETED                                                                  | FISCAL YEAR ENDIN<br>6/30/2020            | IG COST<br>\$.00          |                    |                         |                            |                      |            |  |
|                                 | Active<br>Search Re | By Date                                                       | Added 🔻 🛛 All                                                             | Types 🔻                                   |                           |                    |                         | Search for tra             | ining                | Q          |  |
|                                 |                     | Managin<br>Due: No Du                                         | g Your Career:<br>e Date Status: App                                      | Early Career                              |                           |                    |                         |                            | Register             | •          |  |
|                                 |                     |                                                               |                                                                           |                                           | 8. Cl                     | ick Lau            | inch                    |                            |                      |            |  |

#### Search Results (3)

| Managing Your Career: Early Career<br>Due: No Due Date Status: Registered | Launch | • |
|---------------------------------------------------------------------------|--------|---|
|                                                                           |        |   |

9. Decide whether you want to link your linkedin or not. It's not necessary to view the video

#### in LEARNING

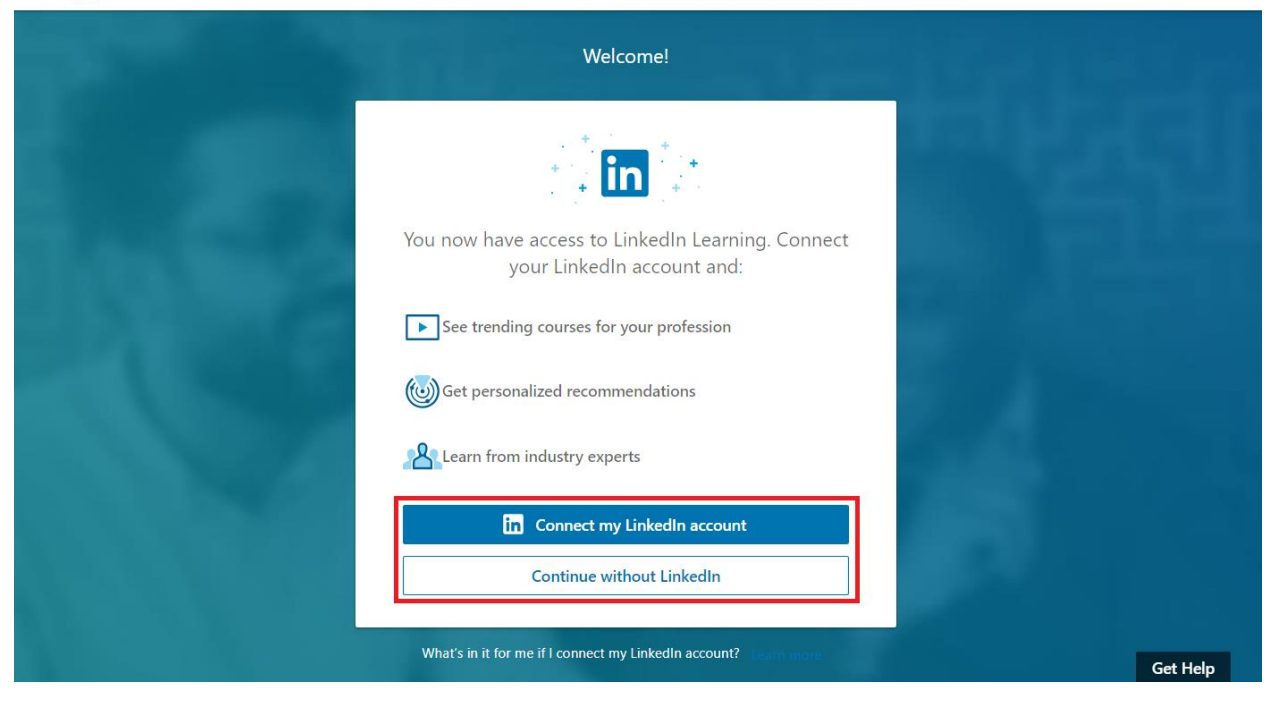

### 10. Enjoy the class!

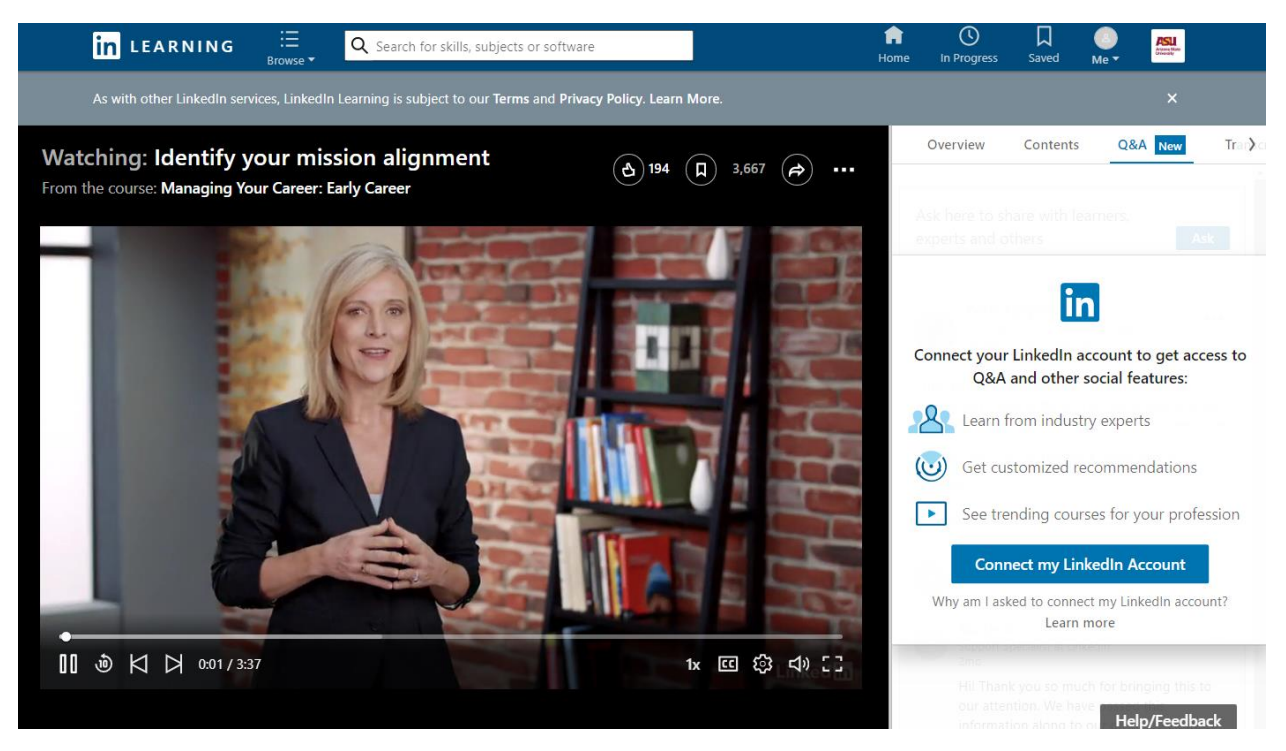